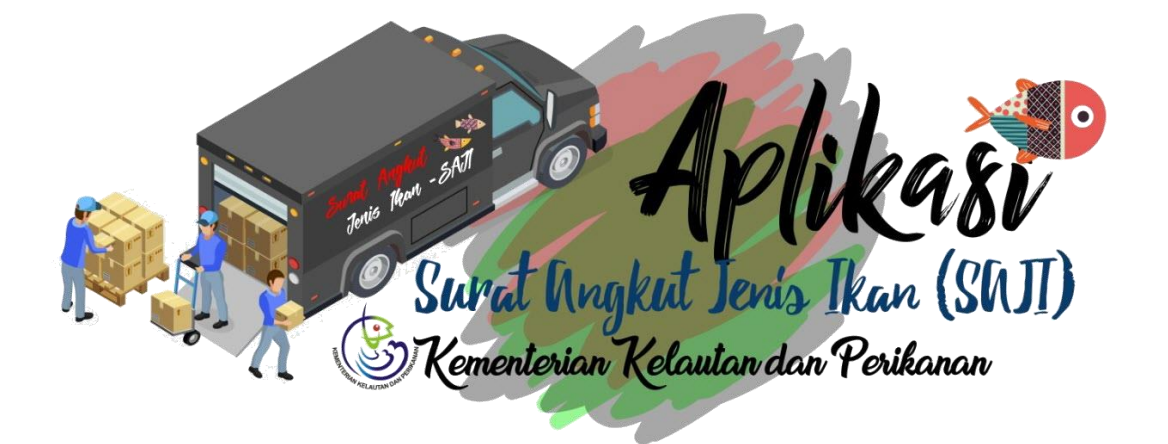

# SURAT ANGKUT JENIS IKAN (SAJI) v1.0

PETUNJUK TEKNIS APLIKASI - PEMOHON

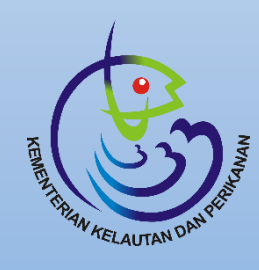

DIREKTORAT KONSERVASI DAN KEANEKARAGAMAN HAYATI LAUT

DIREKTORAT JENDERAL PENGELOLAAN RUANG LAUT

## **BAB I. Pendaftaran Akun**

## 1.1. Modul Registrasi Pengguna

Aplikasi SAJI mendorong kebijakan perijinan terpadu satu pintu yang menunjang prasyarat untuk setiap pelaku usaha agar mendaftarkan perijinan pada Aplikasi OSS (One Single Submission). Pada aplikasi SAJI setiap pelaku usaha yang akan bertindak sebagai pemohon surat angkut diwajibkan untuk memiliki NIB (Nomor Induk Berusaha) yang diterbitkan oleh OSS dengan kode izin KBLI yang terdaftar di Kementerian Kelautan dan Perikanan.

Berikut ini adalah uraian penjelasan mengenai modul registasi dan user management pada Aplikasi SAJI.

## 1. Daftar Akun SAJI

## Tampilan Halaman

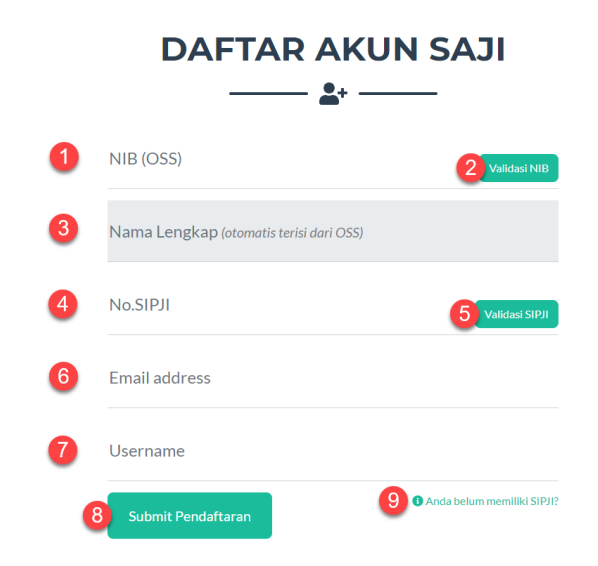

Gambar 1. Halaman Daftar Akun SAJI

#### Keterangan

- 1. Input NIB (OSS) kemudian klik tombol Cek NIB untuk pengecekan data dari database OSS dengan kode izin SAJI
- 2. Klik untuk validasi NIB
- 3. Nama Pelaku Usaha, sesuai dengan yang terdaftar pada OSS
- 4. Nomor SIPJI
- 5. Klik untuk validasi Nomor SIPJI
- 6. Email Pengguna, sesuai dengan email yang digunakan oleh user yang memproses akun di OSS
- 7. Ketik Username Anda yang akan digunakan untuk login ke aplikasi SAJI, maksimum 20 karakter dan jangan menggunakan spasi.

Page **1** of **14** 

- 8. Tombol Daftar untuk melanjutkan permohonan registrasi akun ke aplikasi SAJI
- 9. Klik untuk pendaftaran akun tanpa SIPJI (lihat petunjuk pendaftaran khusus)

## Email Notifikasi

Pengguna yang melakukan pendaftaran akun akan mendapatkan email notifikasi dari aplikasi seperti dicontohkan pada gambar berikut:

| ÷ | <b>0 1 1 1 1 1 1 1</b>                                                                                                    |  |  |  |  |
|---|----------------------------------------------------------------------------------------------------|--|--|--|--|
|   | Selamat datang di Aplikasi SAJI KKP 🔈 Inbox ×                                                                                                    |  |  |  |  |
|   | <b>SAJI - KKP</b> <aplikasi.djprl@kkp.go.id><br/>to me ▼</aplikasi.djprl@kkp.go.id>                                                                                                    |  |  |  |  |
|   | Yang terhormat Bapak/ Ibu: Pengolahan Ikan                                                                                                    |  |  |  |  |
|   | Selamat datang di SAJI KKP                                                                                                    |  |  |  |  |
|   | Terima kasih telah mendaftar di SAJI KKP! Klik tombol dibawah ini untuk segera mengaktifkan akun Anda                                                                                       |  |  |  |  |
|   | Verifikasi Akun                                                                                                    |  |  |  |  |
|   | Email verifikasi ini hanya valid (berlaku) dalam kurun waktu 24jam kedepan                                                                                                    |  |  |  |  |
|   | Salam SAJI!!                                                                                                    |  |  |  |  |
|   | Kementrian Kelautan dan Perikanan - Republik Indonesia<br>*) Anda menerima email ini karena Anda mendaftarkan diri pada aplikasi SAJI KKP. Bila Anda merasa ini adalah kesalahan, harap aba |  |  |  |  |
|   |                                                                                                    |  |  |  |  |
|   |                                                                                                    |  |  |  |  |
|   | Reply Forward                                                                                                    |  |  |  |  |

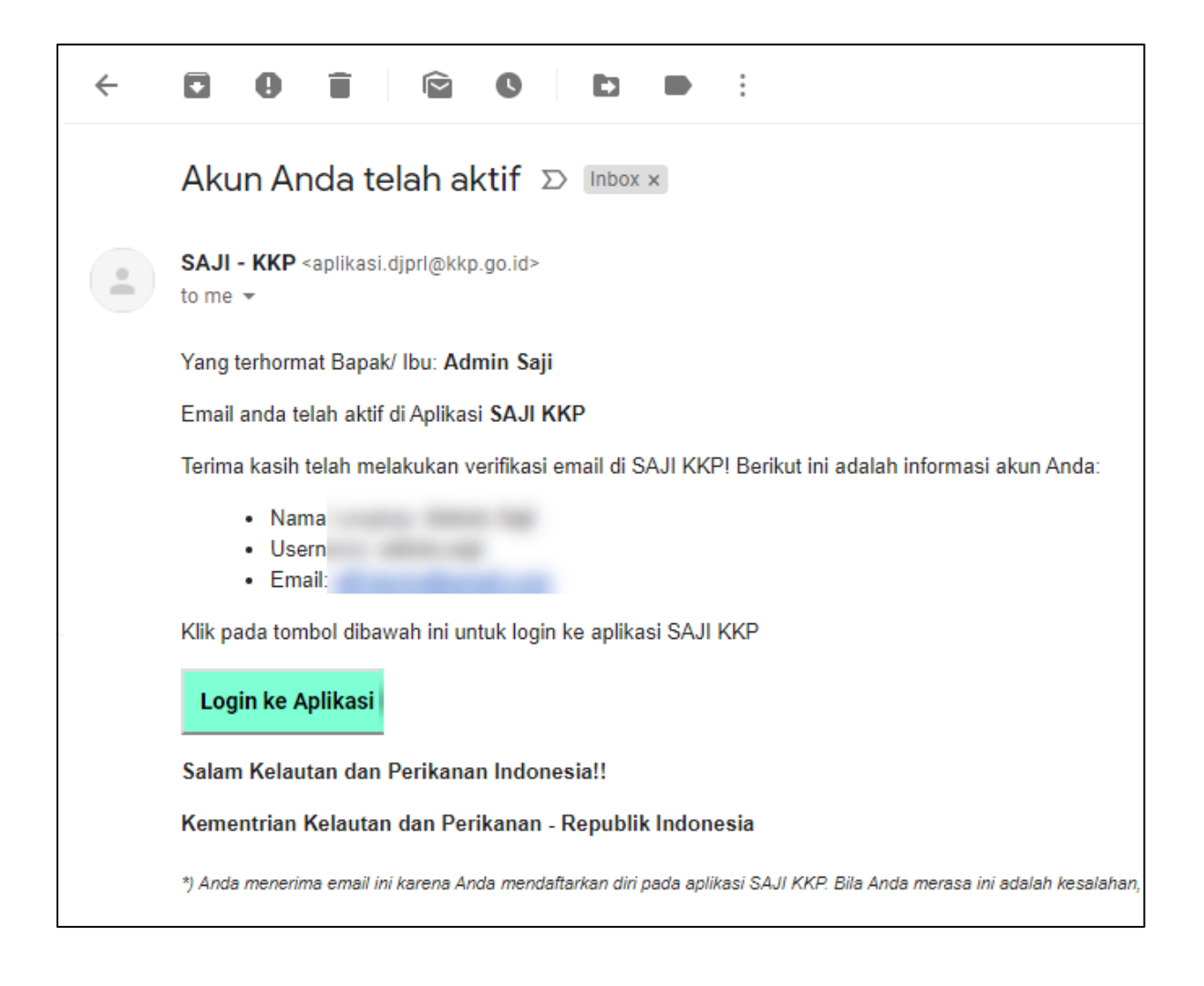

## 2. Masuk (login) ke aplikasi SAJI

## **Tampilan Halaman**

| Adlibast                           | Selamat Datang<br>Halaman login Aplikasi SAJI |  |
|------------------------------------|-----------------------------------------------|--|
| Quest Anakut Paris Ikan (CAII)     | Username                                      |  |
| Kementerian Kelautan dan Perikanan | Kata Sandi                                    |  |
| 3                                  | Masuk                                         |  |
| 4                                  | Lupa Kata Sandi?   Buat Akun                  |  |

#### Keterangan

- 1. Username yang sudah terdaftar dan aktif pada aplikasi SAJI
- 2. Kata Sandi rahasia
- 3. Tombol Masuk, klik untuk masuk dan memulai aplikasi SAJI
- 4. Hyperlink untuk mengajukan permintaan kata sandi baru bila pengguna lupa kata sandi yang lama (reset password)
- 5. Hyperlink untuk mendaftarkan akun baru bila belum memiliki akun aplikasi SAJI

Notifikasi bila username dan kata sandi ditolak:

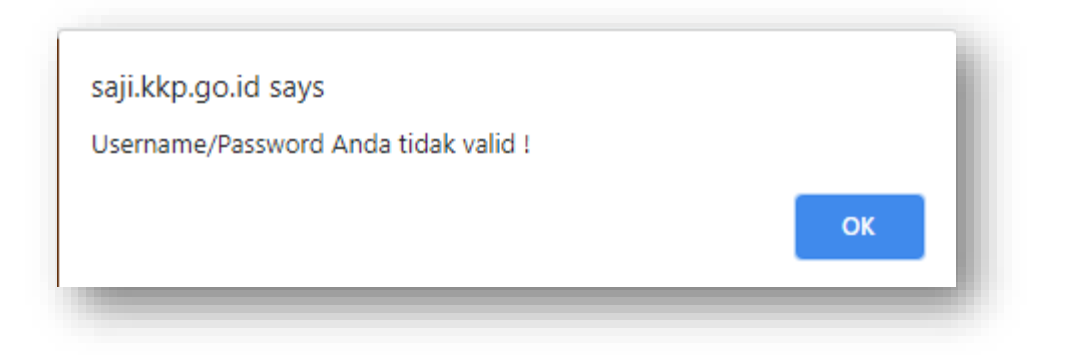

## 3. Lupa Kata Sandi

## Tampilan Halaman

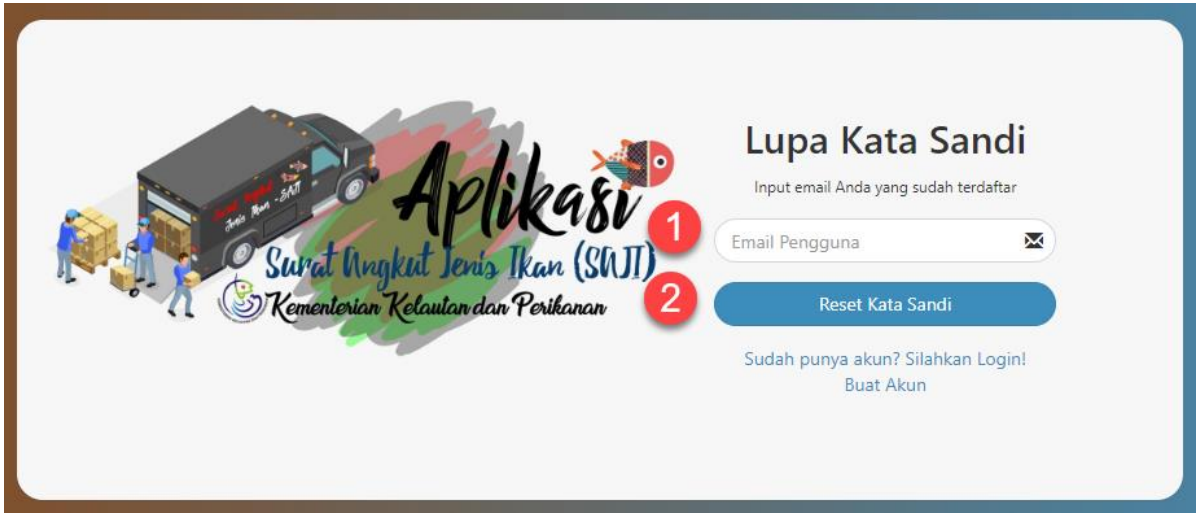

- 1. Email pengguna, input email untuk menerima notifikasi berupa link yang mengarahkan pengguna untuk mengatur kata sandi baru
- 2. Tombol Reset Kata Sandi, klik untuk mengajukan pengaturan kata sandi baru

#### **Email Notifikasi**

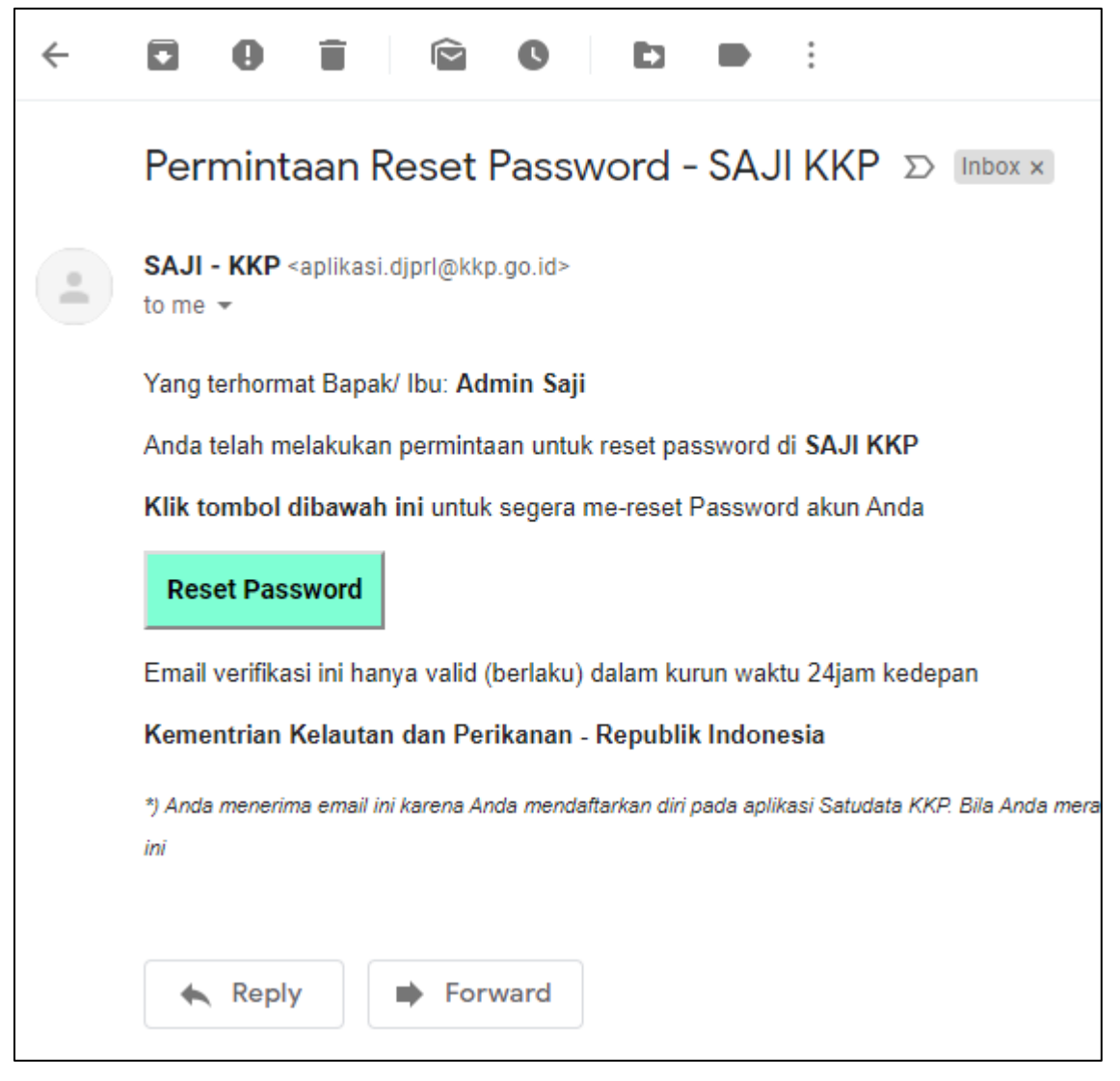

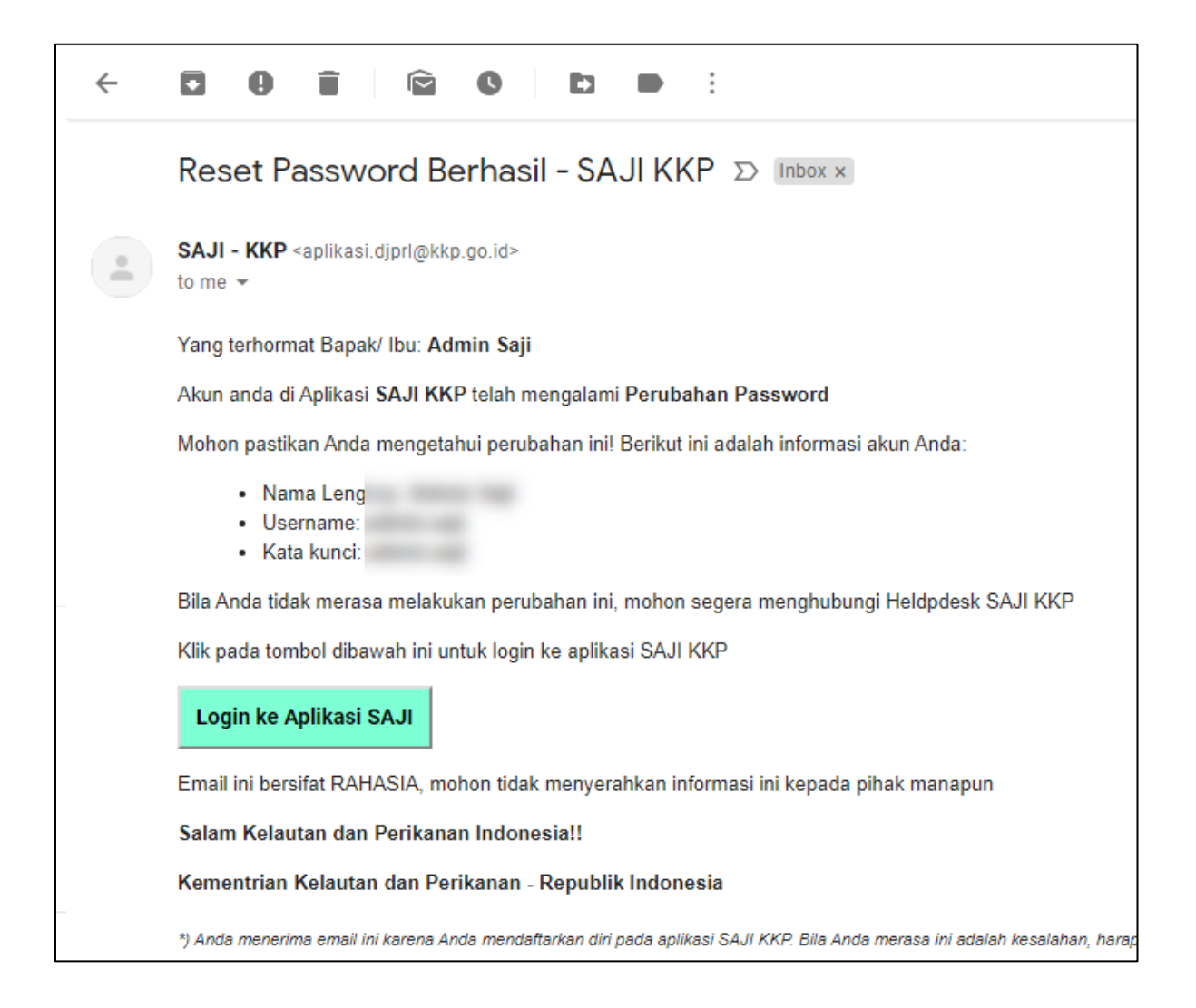

## 4. Verifikasi / Aktifasi Akun

## Tampilan Halaman

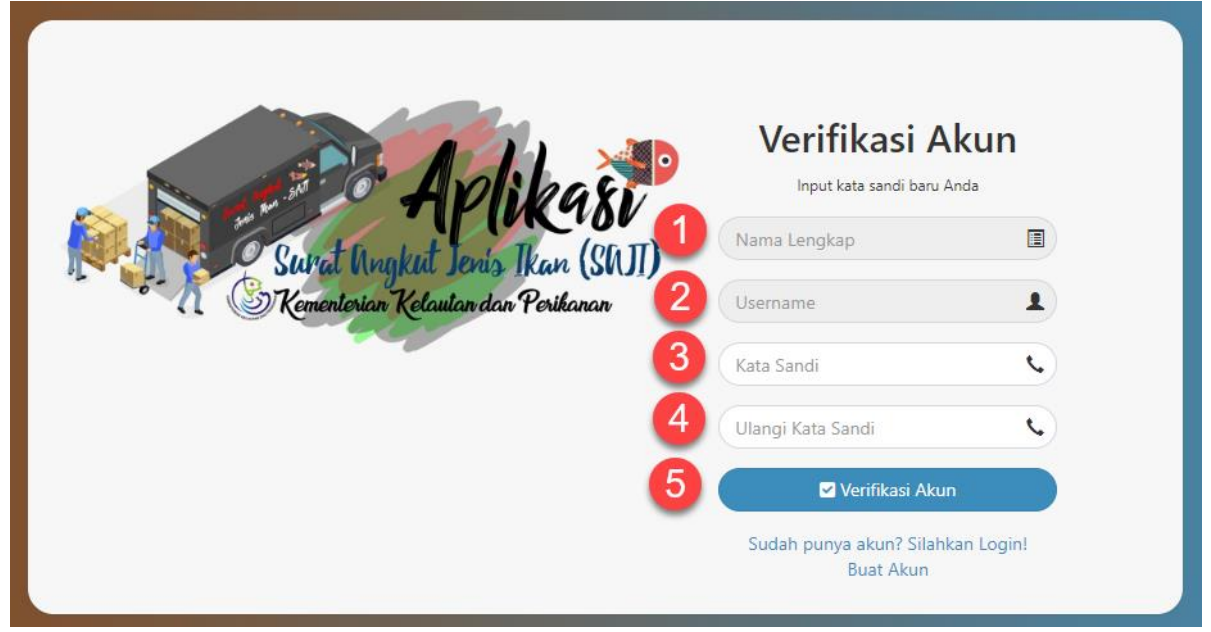

- 1. Nama Lengkap
- 2. Username
- 3. Kata Sandi Baru
- 4. Konfirmasi kecocokan kata sandi
- 5. Tombol Verifikasi Akun

#### **Email Notifikasi**

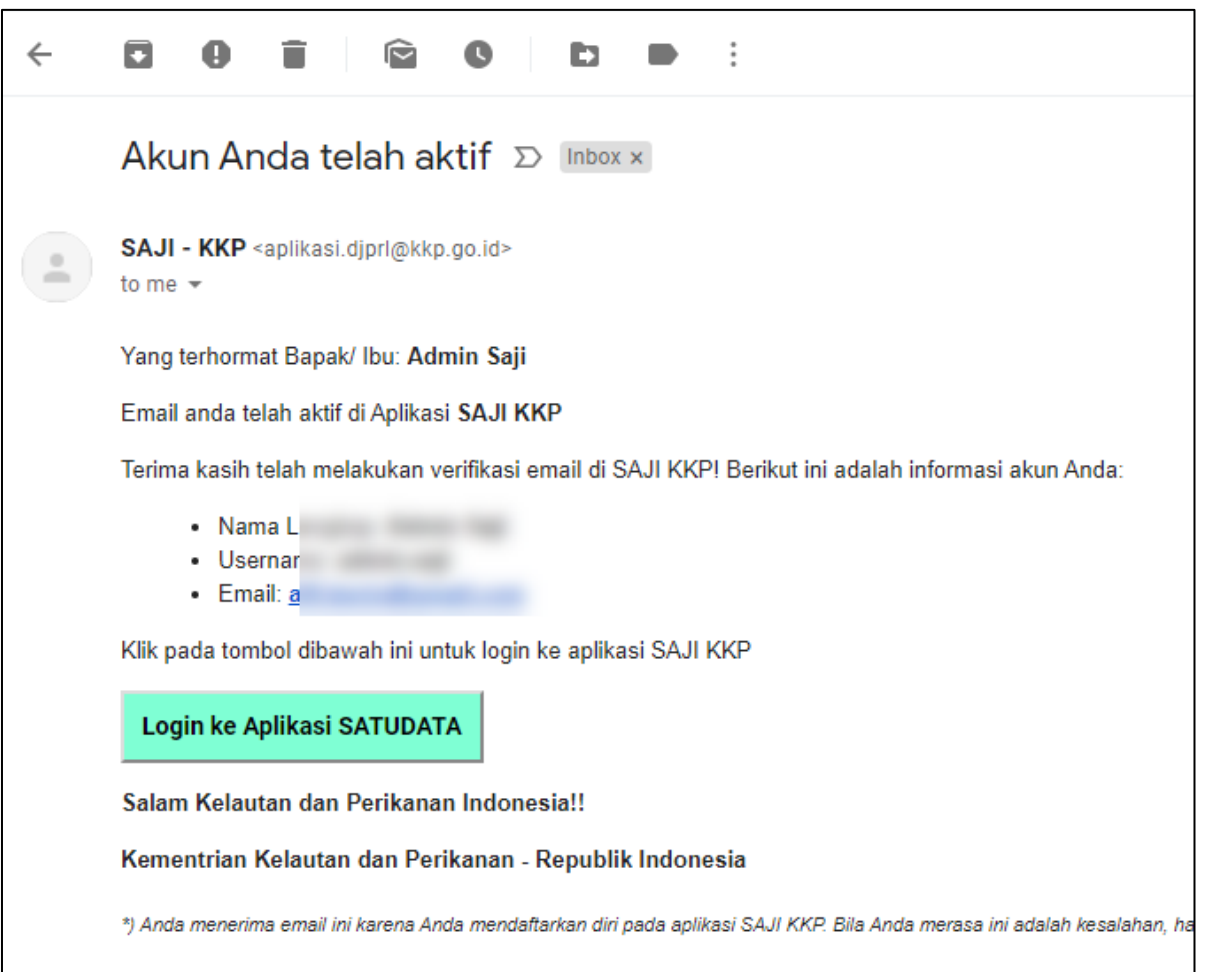

## 5. Profil Saya

Setelah berhasil masuk ke aplikasi SAJI, pengguna dapat mengakses halaman profil pribadi untuk melakukan pemuktahiran data lainnya seperti alamat, nomor handphone, foto pengguna dan sabagainya.

| Tampilan Halaman                                            |                             |                 |                            |                     |  |  |
|-------------------------------------------------------------|-----------------------------|-----------------|----------------------------|---------------------|--|--|
| SAJI KKP                                                    |                             |                 |                            | UD Koperasi Bersama |  |  |
| koperasi.bersama<br>• Online<br>* Dashboard<br>& My Profile | <b>希</b> Dashboard          |                 |                            | UD KOPERASI BERSAMA |  |  |
| E Permohonan Verifikasi 🤇                                   |                             |                 |                            | Profil Saya Keluar  |  |  |
| saji.kkp.go.id/home/Homepage.aspx#                          |                             |                 |                            |                     |  |  |
| SA.II KKP                                                   | =                           |                 |                            |                     |  |  |
| koperasi.bersama<br>• Online                                | Profil Saya<br>User Profile | Edit Akun Pengg | una 🤈                      |                     |  |  |
| 🎍 My Profile                                                |                             | Username        |                            | Preview             |  |  |
| Permohonan Verifikasi ~                                     | koperasi.bersama            | Password Baru   | koperasi.bersama           | 3                   |  |  |
| LN (Luar Negeri)                                            | PELAKU USAHA KKP            | Nama Lengkap    | UD KOPERASI BERSAMA        |                     |  |  |
|                                                             | Choose File No file chosen  | Email           | koperasi.bersama@gmail.com |                     |  |  |
|                                                             | Informasi Perseroan         | No.Handphone    | 085972942414 Handphone 2   |                     |  |  |
|                                                             | UD Koperasi Bersama         | Alamat          | Laki-laki 🗸                |                     |  |  |
|                                                             | NIB: 0208010121515          | Status          | Aktif 🗸                    |                     |  |  |
|                                                             | NPWP: 032904724731000       |                 | 🖹 Simpan Profil            |                     |  |  |
|                                                             | Edit Data Perseroan         |                 |                            |                     |  |  |

#### Keterangan

- 1. Tombol unggah foto pengguna
- 2. Informasi utama pada profil pengguna
- 3. Tampilan preview foto pengguna
- 4. Tombol SAVE, klik untuk menyimpan perubahan

#### **Email Notifikasi**

Bagi pengguna yang belum memverifikasi email, bisa dilakukan dengan klik tombol Verifikasi Email disamping textbox Email, secara otomatis akan mendapatkan notifikasi email berupa link untuk melakukan aktivasi email susulan.

| ÷ | <b>D D D D E</b> :                                                                                       |  |  |  |
|---|----------------------------------------------------------------------------------------------------|--|--|--|
|   | Verifikasi Email - Akun SAJI KKP 🔉 Inbox ×                                                               |  |  |  |
| · | <b>SAJI - KKP</b> <aplikasi.djprl@kkp.go.id><br/>to me ▼</aplikasi.djprl@kkp.go.id>                      |  |  |  |
|   | Yang terhormat Bapak/ Ibu: Admin Saji                                                                    |  |  |  |
|   | Anda telah melakukan permintaan untuk verifikasi email di SAJI KKP                                       |  |  |  |
|   | Klik tombol dibawah ini untuk segera melanjutkan verifikasi email akun Anda                              |  |  |  |
|   | Verifikasi Email                                                                                         |  |  |  |
|   | Email verifikasi ini hanya valid (berlaku) dalam kurun waktu 24jam kedepan                               |  |  |  |
|   | Salam Kelautan dan Perikanan Indonesia!!                                                                 |  |  |  |
|   | Kementrian Kelautan dan Perikanan - Republik Indonesia                                                   |  |  |  |
|   | *) Anda menerima email ini karena Anda mendaftarkan diri pada aplikasi SAJI KKP. Bila Anda merasa ini ad |  |  |  |
|   |                                                                                                    |  |  |  |
|   | Reply Forward                                                                                            |  |  |  |

## 6. Permohonan Registrasi Tanpa SIPJI

Permohonan untuk registrasi akun pada e-SAJI hanya dapat dilakukan oleh Pelaku Usaha yang memiliki izin dari KLHK yang masih berlaku antara lain dibawah ini:

- > Izin Usaha Pengedaran Ikan Dalam Negeri Hasil Pengambilan Alam
- > Izin Usaha Pengedaran Ikan Luar Negeri Hasil Pengambilan Alam
- Izin Usaha Pengedaran Ikan Dalam Negeri Hasil Penangkaran
- Izin Usaha Pengedaran Ikan Luar Negeri Hasil Penangkaran
- Izin Penangkaran Ikan dari KLHK

Anda dapat mengakses halaman permohonan registrasi melalui tampilan dan keterangan dari halaman permohonan registrasi dibawah ini:

| PENDAFTARAN TANPA SIPJI                                                                                                    |  |  |
|----------------------------------------------------------------------------------------------------|--|--|
| SYARAT & KETENTUAN                                                                                                    |  |  |
| Pendaftaran tanpa SIPJI hanya disediakan untuk Pelaku Usaha yang memegang Izin Edar atau Izin<br>Penangkaran dari KLHK yang masih berlaku namun belum memiliki SIPJI.<br>Pengajuan yang Anda kirim akan akan diperiksa oleh tim layanan Pusat kami. |  |  |
| Apakah Anda memenuhi syarat tersebut?                                                                                                    |  |  |
| 🥹 Ya, lanjut ke halaman pengajuan akun 🛛 😵 Tidak                                                                                                    |  |  |

- 1. Klik **Ya** untuk masuk ke tahapan berikutnya.
- 2. Klik Tidak untuk membatalkan registrasi

Setalah masuk ke tahapan berikutnya akan muncul halaman permohonan registrasi dibawah ini:

| <sup>(1)</sup> Izin Edar - Hasil Alam DN        | Daftar Akun SAJI<br>Formulir ini khusus untuk Pelaku Usaha pemegang Ijin Edar & Kuota dari KLHK yang masih berlaku. Mohon lengkapi informasi dibawah ini                                                  |  |  |  |  |
|-------------------------------------------------|----------------------------------------------------------------------------------------------------|--|--|--|--|
| <sup>(2)</sup> Izin Edar - Hasil Alam LN        | Apakah Anda memiliki Izin Usaha Pengedaran Ikan Dalam Negeri - Hasil Pengambilan Alam dari KLHK? 🗹 Ya                                                                                                    |  |  |  |  |
| <sup>(3)</sup> Izin Edar - Hasil Penangkaran DN | Nomor Izin *) 2 0001230/BKSDA/VII/2019-I                                                                                                    |  |  |  |  |
| <sup>(4)</sup> Izin Edar - Hasil Penangkaran LN | Masa Berlaku *) 3 1 2022-03-17 🗎                                                                                                    |  |  |  |  |
| <sup>(5)</sup> Izin Penangkaran                 | Lampiran scan dokumen *)<br>Ukuran file untuk setiap file lampiran adalah maksimum 1 MB<br>Lan 4 izin usaha pengedaran ikan dalam negeri - hasil penangkaran.pdf ⊘ Choose File Izin Usaha P…ngkaran.pdf 5 |  |  |  |  |
| <sup>(6)</sup> Kuota, Stok & Realisasi          |                                                                                                    |  |  |  |  |
| <sup>(7)</sup> Data Pengguna SAJI               | 6 → Next                                                                                                    |  |  |  |  |
|                                                 |                                                                                                    |  |  |  |  |
|                                                 |                                                                                                    |  |  |  |  |
|                                                 |                                                                                                    |  |  |  |  |

- 1. Panel tahapan informasi dengan daftar berikut:
  - 1. Izin Usaha Pengedaran Ikan Dalam Negeri Hasil Pengambilan Alam
  - 2. Izin Usaha Pengedaran Ikan Luar Negeri Hasil Pengambilan Alam
  - 3. Izin Usaha Pengedaran Ikan Dalam Negeri Hasil Penangkaran
  - 4. Izin Usaha Pengedaran Ikan Luar Negeri Hasil Penangkaran
  - 5. Izin Penangkaran Ikan dari KLHK
  - 6. Pelaporan Jenis Ikan, Stok & Realisasi
  - 7. Data Pengguna SAJI (Biodata Pelaku Usaha)
- 2. Nomor izin yang diterbitkan oleh BKSDA/KLHK
- 3. Tanggal masa berlaku izin yang dimaksud
- 4. Lampiran izin yang di unggah
- 5. Klik untuk unggah file lampiran dalam format PDF
- 6. Klik NEXT untuk melanjutkan ke informasi berikutnya s/d Panel no.7

Page 14 of 14 DIREKTORAT KONSERVASI DAN KEANEKARAGAMAN HAYATI LAUT GEDUNG MINA BAHARI III LT. 10 JL. MEDAN MERDEKA TIMUR NOMOR 16 JAKARTA 10110